# 【学位授与式】 入場券申込マニュアル ご父母・保証人用

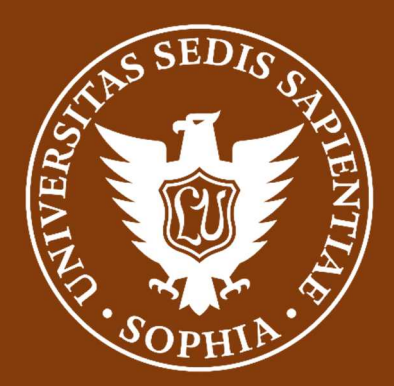

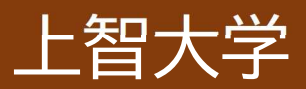

# 【はじめに】

上智大学の学位授与式にご参加いただく方は、学生、ご父母・保証人を含め、 全員が事前にチケット申込システムにおいてご登録が必要となります。

式典当日は、登録後にマイページにあるQRコードを入口で提示いただき、ご入場となります。 本操作マニュアルは、ご父母・保証人の方向けに、申込方法、変更手続き方法に関して記載して おります。

万が一ご不明な点等ございましたら、お申し込み者の氏名、学生の氏名・学部・受付番号・申込 時のメールアドレスをご記載のうえ、「soumu\_kouenkai-co@sophia.ac.jp」宛てにメー ルにてお問い合わせください。

また、お申し込みにあたっては以下のご注意事項をご確認ください。

【ご注意事項】

・学生1名につき、ご父母・保証人のうち1名までご来場いただけます。

・万が一、同一の学生に対して、2名以上のお申し込みが確認された場合は、主催者側で2人目 以降のお申込みをキャンセルさせていただきますので、予めご了承ください。

・下記のような各携帯キャリアのアドレスでご登録された場合、登録直後に送られる「受付完了 のお知らせ」メールが届かない場合がございます。可能な限り下記以外のメールアドレスでの ご登録を推奨いたしますが、メールが届かない場合でもマイページに QR コードは発行されま すのでご入場はできます。

OO@docomo.ne.jp、OO@au.com、OO@ezweb.ne.jp

・一度申し込まれた座席ブロックを変更したい場合は、一旦キャンセルをしていただき、再度新 規でのご登録をお願いいたします。

・QR 取得後に万が一、ご来場できなくなった場合は、必ずキャンセル手続きを行ってください。

・上智大学は学位授与式の入場券申込システムとして TKP 社のイベントプランナーというシス テムを使用しております。申込画面や受付完了メールに、「イベントプランナー」という名称や 下記のロゴが登場しますが、ご了承をお願いいたします。

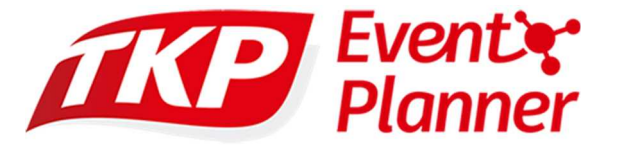

・マニュアルの最後によくある質問(FAQ)もありますので、そちらもご確認ください。

<入場券(QR コード)お申込み>

①登録サイトから該当の申込みを選択します。

| Sophia U                                                                                |                                                                                                    |
|-----------------------------------------------------------------------------------------|----------------------------------------------------------------------------------------------------|
| SOPHIA C<br>202<br>Sop<br>めす最初にこさ<br>・学生用<br>・ご父母・保証<br>Please be surr<br>・For Students | 24年度 上智大学 学位授与式 入場券申込受付<br>hia University Graduation Ceremony 2025 March<br>Admission ticket application                             |
| • <u>FOI Falcins a</u>                                                                  |                                                                                                    |
| 受付中                                                                                     | 2025-3-24(月)         東京ガーデンシアター           【ご父母・保証人用】2024年度 上智大学 学位授与式【For Parents/Guarantor】Graduation Ceremony March           2025 |
| 受付中                                                                                     | 2025-3-24(月)         東京ガーデンシアター           【卒業・修了生用】2024年度 上智大学 学位授与式 【For Students】 Graduation Ceremony March 2025                   |

## 申込ページは【卒業・修了生用】と【ご父母・保証人用】に分かれています。 【ご父母・保証人用】からお申し込みください。

| 受付中 | 2025-3-24(月)東京ガーデンシアター【ご父母・保証人用】2024年度 上智大学 学位授与式【For Parents/Guarantor】Graduation Ceremony March2025 |
|-----|----------------------------------------------------------------------------------------------------|
| 受付中 | <b>2025-3-24(月)</b><br>【卒業・修了生用】2024年度 上智大学 学位授与式 【For Students】Graduation Ceremony March 2025        |

②表示を確認のうえ、ご自身の該当するカテゴリー(ピンクの部分)をクリックして 申込ページに進んでください。 ③東京ガーデンシアターの座席図から、ご着席になりたいブロックをお選びいただきます。バルコニー1~バルコニー3まで分かれておりますのでご注意ください。

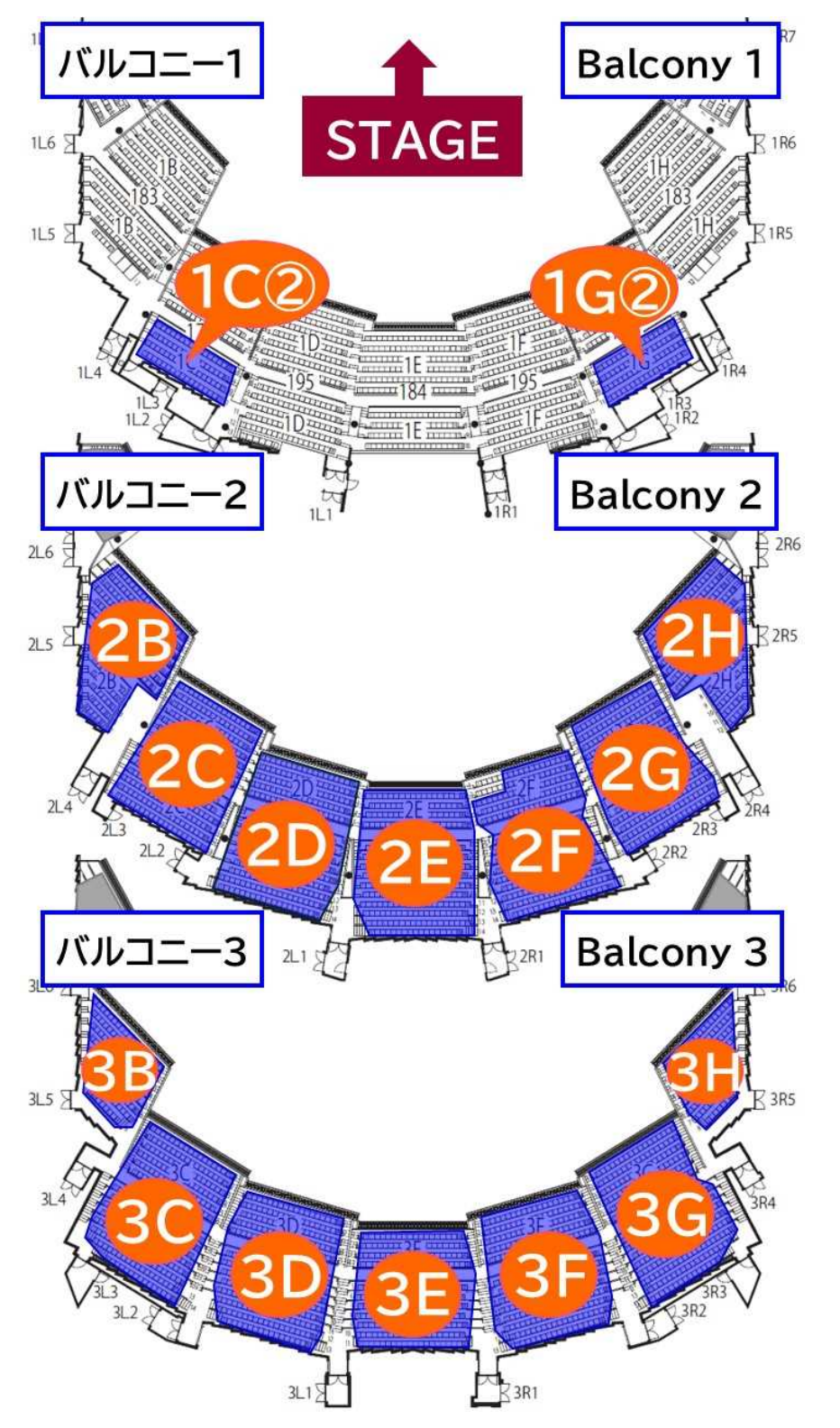

ブロック内は座席の指定はございませんが、来場順に詰めてお座りいただきます。

④ご希望のブロックをチェックしてください。

| お申込み情報入力                              |  |  |  |
|---------------------------------------|--|--|--|
| 選択してください 2020                         |  |  |  |
| ○ブロック 1C② / Block 1C② ○ お席には余裕があります。  |  |  |  |
| ○ ブロック 1G② / Block 1G② ○ お席には余裕があります。 |  |  |  |
| ○ ブロック 2B / Block 2B ○ お席には余裕があります。   |  |  |  |
| ○ ブロック 2C / Block 2C ○ お席には余裕があります。   |  |  |  |
| ○ ブロック 2D / Block 2D ○ お席には余裕があります。   |  |  |  |
| ○ ブロック 2E / Block 2E ○ お席には余裕があります。   |  |  |  |
| ○ ブロック 2F / Block 2F ○ お席には余裕があります。   |  |  |  |
| ○ ブロック 2G / Block 2G ○ お席には余裕があります。   |  |  |  |
|                                       |  |  |  |

右側の表示については以下の通りです

- × 満席
- お席に余裕があります → 十分にブロック内にお席があります
- 6 (数字がある場合) → 残席数がかなり少ない状態です
  - → そのブロックは満席で登録できません

⑤必要な情報を入力してください。

・メールアドレスは申し込み後に QR コードを取得するマイページのログイン ID になります。

・パスワードもマイページへログインする際に必要になりますので、忘れないように メモ等をお勧めします。

・ご父母・保証人のお名前、学生のお名前と両方必要になりますので、入力をお間 違いの無いようにご注意ください。

| メールアドレス(確認) / Email (Confirm)<br>移動<br>Password<br>ご父母・保証人の姓 / Parents/Guarantor Family Name<br>砂<br>連絡先電話番号 / TEL<br>砂<br>学生の姓 / Family Name (Student)<br>③<br>第<br>学生の名 / First Name (Student)<br>③<br>3<br>(2)<br>(2)<br>(2)<br>(2)<br>(2)<br>(2)<br>(2)<br>(2) | メールアドレス / Email 🏼 🚵                           |                                              |
|----------------------------------------------------------------------------------------------------|-----------------------------------------------|----------------------------------------------|
| Password                                                                                                    | メールアドレス(確認) / Email (Confirm) 🛛 🔕             |                                              |
| ご父母・保証人の姓 / Parents/Guarantor Family Name 20 ご父母・保証人の名 / Parents/Guarantor First Name 20<br>連絡先電話番号 / TEL 20<br>学生の姓 / Family Name (Student) 20<br>学生の名 / First Name (Student) 20                                                                                  | Password                                      |                                              |
| ご父母・保証人の姓 / Parents/Guarantor Family Name 2011<br>連絡先電話番号 / TEL 2011<br>学生の姓 / Family Name (Student) 2011<br>学生の名 / First Name (Student) 2011                                                                                                    |                                               | •                                            |
| 連絡先電話番号 / TEL                                                                                                    | ご父母・保証人の姓 / Parents/Guarantor Family Name 🛛 🕺 | ご父母・保証人の名 / Parents/Guarantor First Name 🛛 🕺 |
| 連絡先電話番号 / TEL                                                                                                    |                                               |                                              |
| 学生の姓 / Family Name (Student)                                                                                                    | 連絡先電話番号 / TEL 🛛 🕹 🔊                           |                                              |
| 学生の名 / First Name (Student) 2010                                                                                                    | 学生の姓 / Family Name (Student) и                |                                              |
|                                                                                                    | 学生の名 / First Name (Student) 後刻                |                                              |
| 学部または研究科 / Faculty or Graduate School 🛛 🖗                                                                                                    | 学部または研究科 / Faculty or Graduate School 🛛 🚳     |                                              |
| 学科または専攻 / Department or Major 🕺                                                                                                    | 学科または専攻 / Department or Major <mark>必須</mark> |                                              |

⑥個人情報の取り扱いにつき、ご確認いただき、 口同意する にチェックを入れ たうえで、申し込むボタンをクリックしてください。

| ―― 個人情報の取り扱いについて ―                |        |  |  |
|-----------------------------------|--------|--|--|
| こちらをご確認いただき、同意される場合はチェックを入れてください。 | ✔ 同意する |  |  |
| 申し込む                              |        |  |  |
|                                   |        |  |  |

### この案内が出たら OK をクリックしてください。

| ア  | 「百辛」のJBX 「」 th2 しいに ししい   |
|----|---------------------------|
|    | event.event-planner.net   |
|    | このイベントへの参加登録を行ってもよろしいですか? |
| 5: | OK キャンセル - <              |
|    |                           |

#### 次に下記の案内が出ますので OK をクリックしてください。

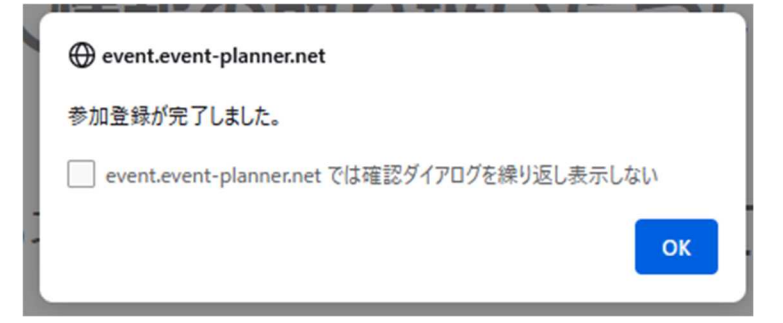

#### ⑦無事登録が完了するとマイページが表示されます。

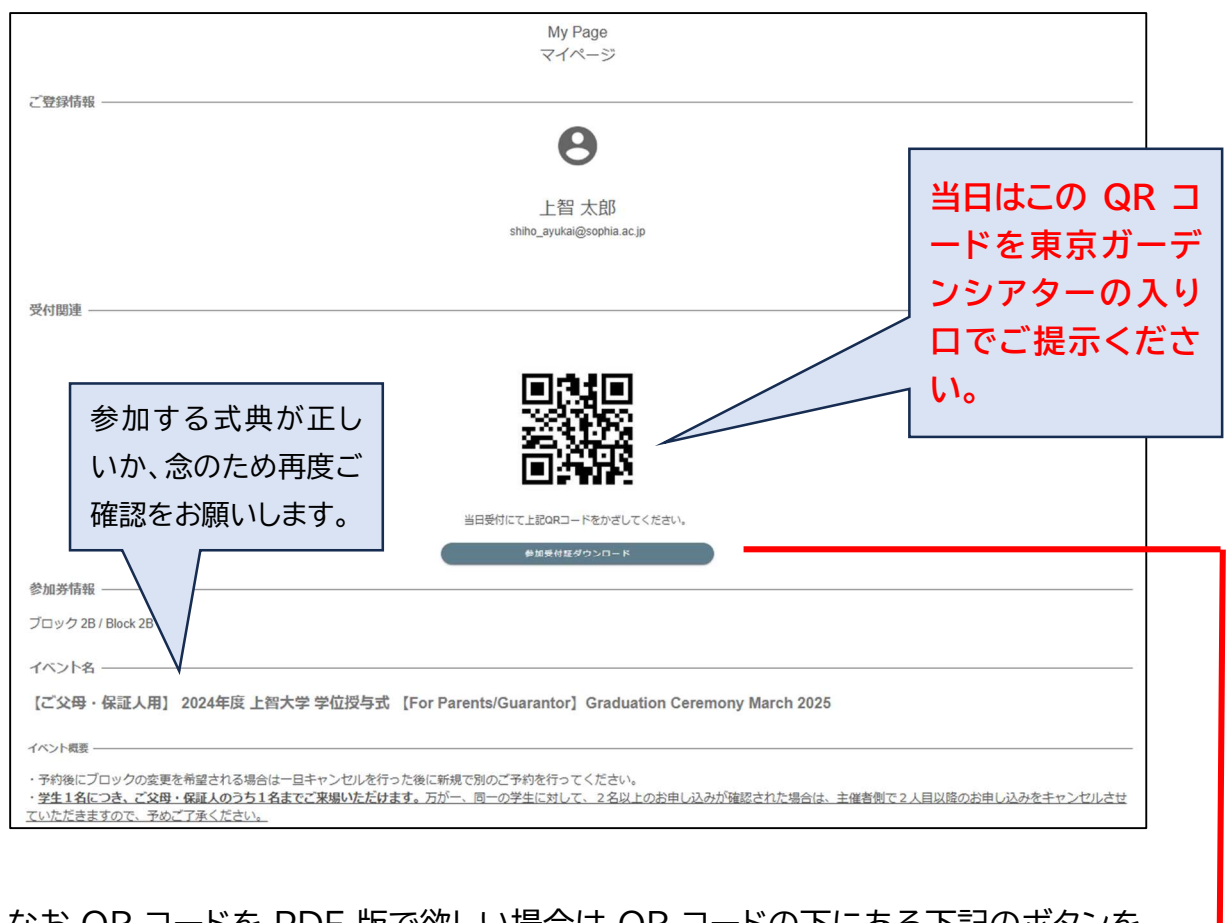

なお QR コードを PDF 版で欲しい場合は QR コードの下にある下記のボタンを 押してください。PDF 版がダウンロードできますので、印刷してお持ちいただくこ とも可能です。

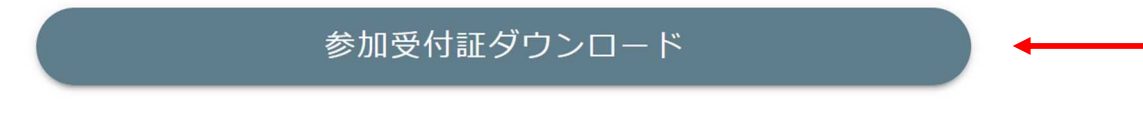

登録が完了すると、ご登録のメールアドレスにも確認のメールが送られます。 なおメールが届かない場合でも、マイページに QR コードがあれば、入場は可能で す。

### マイページへのログイン方法

①申込サイトに戻ると、サイトの右上にマイページへのログインボタンがありますので、クリックしてください。

| MyPageに                                                                                                    | コグイン                                                                                                    |
|----------------------------------------------------------------------------------------------------|----------------------------------------------------------------------------------------------------|
|                                                                                                    | MyPageにログイン                                                                                                    |
| SOPHIAU       ご父母・保証人 / Parents and guarantors<br>入場券申込サイト / Ticket Application site       1名まで申込可<br>Only one person<br>can apply         ・このページはご父母・保証人の入場券申込サイトです。卒業・修了生は別ページでの<br>申込みになります。       ・<br>右の座席図を参照しご希望のブロックを選択してお申し込みください。       ・<br>ブロック内はご来場順に前方から順番にお座りいただきます。         ・申し込み後はマイページが作成されますので、そこにあるQRコードを当日入り口で<br>ご提示ください。                                                                                                    | IC2     IG2       IC2     IG2       IC2     IG2       IC2     IG2       IC2     IG2       IC2     IG2       IC2     IG2       IC2     IG2       IC2     IG2       IC2     IG2       IC2     IG2       IC2     IG2       IC2     IG2       IC2     IG2 |
| <ul> <li>This site is the admission ticket application for Parents and guarantors. Students can apply on a separate site.</li> <li>Please select your desired block from the seating chart on the right and proceed with your reservation.</li> <li>In the block, we will guide guests to their seats in order of arrival, starting from the front.</li> <li>Once you have completed the application, a My Page will be created.</li> <li>Please present the QR code from your My Page at the entrance on the day of the event.</li> </ul> | 7(1/2=-3<br>38<br>30<br>30<br>30<br>30<br>30<br>30<br>35<br>36<br>36<br>36<br>36<br>36<br>36<br>36<br>36<br>36<br>36                                                                                                    |
| <ul> <li>・予約後にブロックの変更を希望される場合は一旦キャンセルを行った後に新規で別のご予約を行ってください。</li> <li>・学生1名につき、ご父母・保証人のうち1名までご来場いただけます。万が一、同一の学生に対して、2名以上は、主催者倒で2人目以降のお申し込みをキャンセルさせていただきますので、予めご了承ください。</li> <li>・ If you wish to change the reserved block, please cancel the existing reservation and make a new one.</li> <li>・ A maximum of one guest will be allowed to apply per each student. Please note that in case more than two a the same student, the organizer will cancel the application for the second person.</li> <li>主催者情報</li> </ul>                 | のお申し込みが確認された場合<br>applications are confirmed with                                                                                                    |

②登録時に使用した E メールアドレスとパスワードを入力してログインしてください。

| MyPage(2      | ログイン           |   |
|---------------|----------------|---|
|               |                | E |
| Email Address | S              |   |
| る メールアドレスを    | 入力してください       |   |
| ≿ <b>#</b>    |                |   |
| Password      |                | Ο |
| g             |                |   |
|               |                |   |
| sic           | キャンセルログイン      |   |
| Ny<br>V       |                | J |
|               | パスワードを忘れた方はこちら |   |
|               |                |   |
|               |                |   |

③マイページと QR コードが表示されます。

| My Page<br>국イページ                                                                                                    |
|----------------------------------------------------------------------------------------------------|
| -*'paeda##an                                                                                                    |
|                                                                                                    |
| Θ                                                                                                    |
| 上智 太郎                                                                                                    |
| shiho_ayukai@sophia.ac.jp                                                                                                    |
|                                                                                                    |
| 受付関連                                                                                                    |
|                                                                                                    |
|                                                                                                    |
|                                                                                                    |
|                                                                                                    |
|                                                                                                    |
| 当日受付にて上記QRコードをかざしてください。                                                                                                    |
| 参加要付胚がウンロード                                                                                                    |
| 参加券情報                                                                                                    |
| ブロック 2B / Block 2B                                                                                                    |
| イベント名                                                                                                    |
| 【ご父母・保証人用】 2024年度 上智大学 学位授与式 【For Parents/Guarantor】 Graduation Ceremony March 2025                                                                                        |
| イベント概要                                                                                                    |
| ・予約後にブロックの変更を希望される場合は一旦キャンセルを行った後に新規で別のご予約を行ってください。<br>・学生1名につき、ご父母・保証人のうち1名までご来場いただけます。万が一、同一の学生に対して、2名以上のお申し込みが確認された場合は、主催者例で2人目以降のお申し込みをキャンセルさせ<br>ていただきますので、予めごて承ください。 |

キャンセルをしたい場合

(ブロックを変更するために一時的にキャンセルする場合も同じ)

① マイページの一番下にキャンセルのボタンがありますのでクリックしてください。

- 申し込みをキャンセル
- ② 確認が出ますので、キャンセルの場合は OK を押してください。

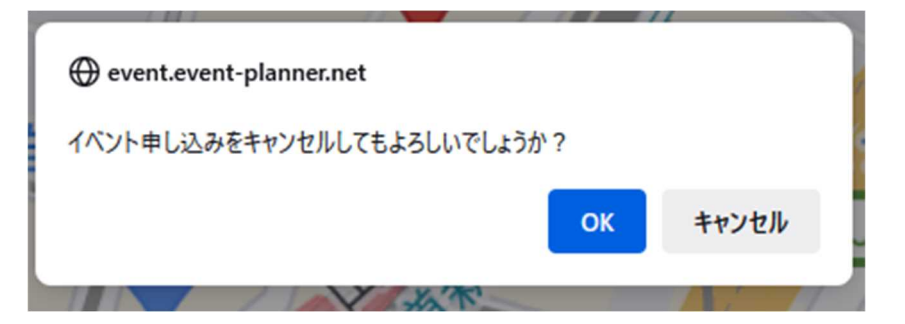

③この案内が出たらキャンセルは完了です。

| 🕀 event.event-planner.net                   |
|---------------------------------------------|
| イベント申し込みのキャンセルが完了しました                       |
| event.event-planner.net では確認ダイアログを繰り返し表示しない |
| ОК                                          |

#### 登録情報を変更したい場合

登録したご自身の姓名、学生の姓名、連絡先、学部・研究科、学科・専攻、パスワードは変更が可能です。(ブロックの変更をしたい場合はキャンセルして再度新規で お申し込みが必要になります)

①マイページにログイン後、右上の登録情報の編集ボタンを押してください。

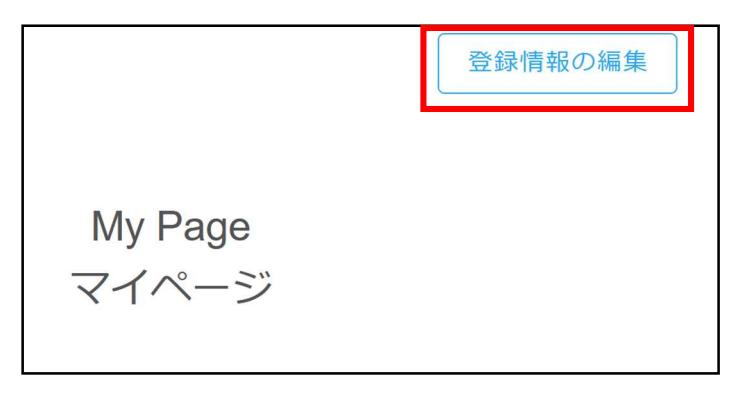

③ 必要な情報を修正して「編集内容を保存」ボタンを押してください。

| 登録情報の編集                                      |                                 |     |             |
|----------------------------------------------|---------------------------------|-----|-------------|
| ご父母・保証人の姓 / Parents/Guara<br>上智              | ご父母・保証人の名 / Parents/Guara<br>太郎 |     |             |
| 連絡先電話番号 / TEL<br>03XXXXXXXX                  |                                 |     |             |
| 学生の姓 / Family Name (Student)<br>上智           |                                 |     |             |
| <sup>学生の名 / First Name (Student)</sup><br>花子 |                                 |     |             |
| 学部または研究科 / Faculty or Grac                   | duate School                    | l r |             |
| 神学部 / Faculty of Theology                    | •                               |     | ここをスライドしてから |
| 学科または専攻 / Department or Major<br>神学科         |                                 |     | 入力します       |
| (スワードを変更                                     | バスワード                           |     | 最後にここをクリック  |
| キャンセル                                        | 編集内容を保存                         |     |             |

<よくある質問(FAQ)>

Q:登録は完了しましたが、申込み受付メールが届きません。

A:noreply@event-planner.net というアドレスから返信があります。 念のため、迷惑メールフォルダーをご確認ください。 また、下記のような各携帯キャリアのアドレスでご登録された場合、メールが届かない場合 がございます。可能な限り下記以外のメールアドレスのご登録をお勧めします。 ○○@docomo.ne.jp、○○@au.com、○○@ezweb.ne.jp なお、メールが届かなくてもマイページに QR コードは発行されますので、当日ご入場は できます。

Q:当日座席で特別なサポートが必要など事情のある場合はどうすればよいでしょうか。 A:氏名・学部・申込時のメールアドレスをご記載のうえ、

soumu\_kouenkai-co@sophia.ac.jp 宛てにメールにてお問い合わせください。

Q:一度予約したブロックを変えることはできますか?

A:既存の予約をキャンセルしていただき、再度別なブロックをご予約ください。 マイページからキャンセルができます。

Q:予約後に参加できなくなりました。どうすればよいでしょうか。

A:マイページからキャンセルをお願いします。当日でも不参加が判明次第キャンセルをお願 いします。

Q:親以外も、ご父母・保証人として登録は可能でしょうか。

A:原則としてご父母または保証人にご来場をお願いしております。ただし、ご父母または保証 人がご来場できない場合で、お世話になった方などを代わりにご招待したいという場合は、 お問い合わせください。

Q:登録情報を修正したいです。

A:ご自身の姓名、連絡先、学部・研究科、学科・専攻、パスワードはマイページから変更が可能 です。ただし、ブロックの変更をしたい場合はキャンセルして再度新規でお申し込みが必要 になります。

<お問い合わせ>

上智大学 総務局 総務グループ

E-mail: soumu kouenkai-co@sophia.ac.jp

※問い合わせの際はメールのタイトルを「学位授与式」としてください。